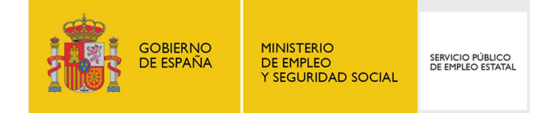

## GUÍA DE USO

## CONSULTA DE PRESTACIONES

22/02/2018

www.sepe.es Trabajamos para ti

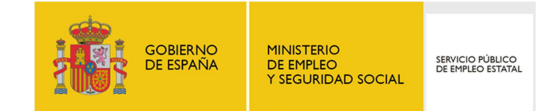

## I. ¿Qué es?

A través del servicio "Consulta de prestaciones", el ciudadano puede consultar la siguiente información relativa a su prestación por desempleo:

- Última prestación
- Recibos de nóminas
- Datos personales
- Solicitudes
- Denegaciones
- Subsidio REASS

Los datos que se muestran en este servicio son exclusivamente de consulta y no podrán ser modificados.

## II. ¿Cómo funciona?

Para acceder a este servicio es necesario identificarse mediante certificado digital, DNI electrónico, usuario y contraseña obtenidos a través del sistema Cl@ve, o datos de contraste.

El acceso al servicio se realiza a través de la Sede Electrónica del SEPE desde la opción "Consulte los datos y recibo de su prestación". En este punto, pulsar sobre el enlace "Consultas de la prestación" que se muestra en la siguiente imagen:

| Bienvenido   Ongi Etorri   Benvinguts   Benvido   (*).   Mara<br>Bienvenido   Ongi Etorri   Benvinguts   Benvido   (*).   Mara<br>Bienvenido   Ongi Etorri   Benvido   (*).   Mara<br>Bienvenido   Ongi Etorri   Benvido   (*).   Mara<br>Bienvenido   Ongi Etorri   Benvido   (*).   Mara<br>Bienvenido   Ongi Etorri   Benvido   (*).   Mara<br>Bienvenido   (*).   Mara<br>Bienvenido   (*).   Mara<br>Bienvido   (*).   Mara<br>Bienvido   ( | NVeb   Buscador<br>lectrónica<br>Oficina virtual<br>mación Registro electrónico Licitacione                                                                                                    | s                                                                                                   |
|----------------------------------------------------------------------------------------------------|----------------------------------------------------------------------------------------------------|----------------------------------------------------------------------------------------------------|
| Procedimientos y servicios                                                                                                    | Consultas                                                                                                    |                                                                                                    |
| <ul> <li>» <u>Personas</u></li> <li><u>Empresas</u></li> <li>Administraciones y entidades sin ánimo de lucro</li> </ul>                                                                                                    | Guía de uso. Consulta de prestaciones     Guía de uso. Consulta y expedición de copias de cert A través de este servicio puedes consultar el estado de tu relativo a tus datos personales, solicitudes, última prestac | tificados de empresa de un trabajador 🔁<br>u prestación por desempleo<br>sión, recibos de nóminas y |
| Notificaciones publicadas en el <u>BOE</u>                                                                                                    | denegaciones.<br>Así mismo, podrás consultar los datos del certificado de e<br>empresa, así como obtener una copia del certificado de e<br>en tu actividad laboral.                                                    | ampresa que haya enviado la<br>impresa, en la que haya cesado                                       |
| Notificaciones Electrónicas                                                                                                    | Para acceder a este servicio es necesario identificarse co<br>electrónico, usuario y contraseña obtenido a través del <u>sis</u><br>contraste.                                                                         | on certificado digital, DNI<br><u>stema Cl@ve</u> 근 o datos de                                      |
| Carta de Servicios                                                                                                    | Consultas de la prestación                                                                                                    | Consulta de certificados de empresa                                                                 |
| ╧╴┍┶╼┶┺╼┶╴                                                                                                    |                                                                                                    | ┍╺╴┍╺╘╴┍╴╘╴┍╸╺╴┍                                                                                    |

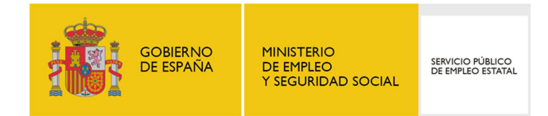

Para acceder a la información de este servicio, una vez identificado, se pueden utilizar las distintas pestañas habilitadas en la parte izquierda de la pantalla. Dependiendo del tipo de régimen al que pertenezca el ciudadano se habilitará la pestaña de Subsidios REASS o no.

Al pulsar sobre cada una de las pestañas, se muestran las distintas pantallas que describimos a continuación:

1. <u>ÚLTIMA PRESTACIÓN</u>: Muestra la información relacionada con la última prestación, donde se visualizan los datos del último derecho reconocido por el Servicio Público de Empleo Estatal y la cuantía correspondiente a dicho derecho:

| Bienvenido   <u>Ongi Etorri   E</u> | Benvinguts   Benvinge   (*)   Mapa Web   Buscador<br>Bienvenido/a,<br>Bienvenido/a,<br>901 1<br>Oficina virtual<br>Eccha y Hora Oficial                                                                                                    | rectar (S)<br>rersonas<br>19 999<br>Mpresas<br>10 121 |
|-------------------------------------|----------------------------------------------------------------------------------------------------|-------------------------------------------------------|
| Inicio Procedir                     | mientos y servicios Información Registro electrónico Licitaciones 22/02/18 10:45:01                                                                                                    |                                                       |
| ÚLTIMA PRES                         | entos y servicios. → Personas<br>STACIÓN                                                                                                    |                                                       |
| ÚLTIMA PRESTACIÓN                   |                                                                                                    |                                                       |
| RECIBOS DE<br>NÓMINAS               | Informacion del último derecho reconocido por el Servicio Publico de Empleo Estatal, duracion y cuantia del mismo.<br>ÚLTIMA PRESTACIÓN                                                                                                    |                                                       |
| DATOS<br>PERSONALES                 | Situación:         Fecha inicio:         Fecha final:           BAJA         20/07/2015         06/01/2018                                                                                                    |                                                       |
| SOLICITUDES                         | Tipo de prestación:                                                                                                    |                                                       |
| DENEGACIONES                        | Base reguladora diaria:       Tramo:       Días cotizados:       Días derecho:       Días consumidos:         64.71       70 %       920       300       157         Numero de hijos a efectos de prestación:       Causa de cese y % Parcialidad:       1         1       PRESTACION POR DESEMPLEO GENERADA POR LA PEF         Fecha baja:       13/08/2017         Causa baja:       COLOCACION POR CUENTA AJENA         Fecha de reanudación:       01/07/2017         Causa de Reanudación:       Trabaja DISCONTINUOS |                                                       |
| SALIR                               |                                                                                                    |                                                       |

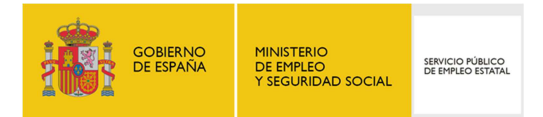

2. <u>RECIBOS DE NÓMINAS</u>: Muestra los datos de las últimas nóminas, incluyendo su descripción, el periodo, los devengos y las deducciones:

| icio Procedimientos y<br>ted está en: > Procedimientos y serv<br>CONSULTA DE REC<br>ÚLTIMA PRESTACIÓN<br>RECIBOS DE<br>NÓMINAS<br>DATOS<br>PERSONALES<br>SOLICITUDES<br>DENEGACIONES<br>RECIBO<br>RECIBO<br>Códig<br>Las can<br>Códig                                                                                                    | Servicios Información<br>ios - Personas<br>BOS DE NÓMINAS<br>AL COBRO DEL 10 AL 15 DEL<br>Descripción<br>RENTA AGRARIA | Registro electrónico       Licitac         .02/2018       Periodo liquidado         01/09/2016 - 30/09/2016       Totales: | iones Fecha x<br>22/02/1<br>Devengos<br>452,63<br>452,63 | Prora OFICIAL<br>8 12:16:15<br>Deducciones |
|----------------------------------------------------------------------------------------------------|----------------------------------------------------------------------------------------------------|----------------------------------------------------------------------------------------------------|----------------------------------------------------------|--------------------------------------------|
| ed está en: » Procedimientos y serv<br>CONSULTA DE REC<br>ÚLTIMA PRESTACIÓN<br>RECIBOS DE<br>NOMINAS<br>Códig<br>23<br>23<br>23<br>23<br>23<br>24<br>23<br>24<br>23<br>24<br>25<br>25<br>26<br>26<br>26<br>26<br>26<br>26<br>27<br>26<br>27<br>27<br>27<br>28<br>29<br>29<br>29<br>20<br>20<br>20<br>20<br>20<br>20<br>20<br>20<br>20<br>20 | BOS DE NÓMINAS AL COBRO DEL 10 AL 15 DEL DESCRIPCIÓN RENTA AGRARIA                                                     | O2/2018           Periodo liquidado           01/09/2016 - 30/09/2016           Totales:                                   | Devengos<br>452,63<br>452,63                             | Deducciones                                |
| ÚLTIMA PRESTACIÓN<br>RECIBOS DE<br>NOMINAS<br>DATOS<br>PERSONALES<br>SOLICITUDES<br>DENEGACIONES<br>RECIBO<br>Códig<br>23<br>                                                                                                    | BOS DE NÓMINAS<br>AL COBRO DEL 10 AL 15 DEL<br>Descripción<br>RENTA AGRARIA                                            | 02/2018           Periodo liquidado           01/09/2016 - 30/09/2016           Totales:                                   | Devengos<br>452,63<br>452,63                             | Deducciones                                |
| ÚLTIMA PRESTACIÓN<br>RECIBOS DE<br>NÓMINAS<br>DATOS<br>PERSONALES<br>SOLICITUDES<br>DENEGACIONES<br>RECIBIO<br>Las can<br>Códig                                                                                                    | AL COBRO DEL 10 AL 15 DEL<br>Descripción<br>RENTA AGRARIA                                                              | D2/2018           Periodo liquidado           01/09/2016 - 30/09/2016           Totales:                                   | Devengos<br>452,63<br>452,63                             | Deducciones                                |
| ÚLTIMA PRESTACIÓN<br>RECIBIOS DE<br>NÓMINAS<br>DATOS<br>PERSONALES<br>SOLICITUDES<br>DENEGACIONES<br>RECIBIO<br>Las can<br>Códig                                                                                                    | AL COBRO DEL 10 AL 15 DEL<br>Descripción<br>RENTA AGRARIA                                                              | 02/2018           Periodo liquidado           01/09/2016 - 30/09/2016           Totales:                                   | Devengos<br>452,63<br>452,63                             | Deducciones                                |
| RECIBOS DE<br>NÓMINAS<br>DATOS<br>PERSONALES<br>SOLICITUDES<br>DENEGACIONES<br>RECIBO<br>Las can<br>Códig                                                                                                    | Descripción<br>RENTA AGRARIA                                                                                           | Periodo liquidado           01/09/2016 - 30/09/2016           Totales:                                                     | Devengos<br>452,63<br>452,63                             | Deducciones                                |
| DATOS<br>PERSONALES<br>SOLICITUDES<br>DENEGACIONES<br>RECIBIO<br>Las can<br>Códig                                                                                                    | RENTA AGRARIA                                                                                                    | 01/09/2016 - 30/09/2016<br>Totales:                                                                                        | 452,63<br>452,63                                         | Deducciones                                |
| SOLICITUDES<br>DENEGACIONES<br>RECIBIO<br>Las can<br>Códig                                                                                                    |                                                                                                    | Totales:                                                                                                    | 452,63                                                   |                                            |
| SOLICITUDES<br>DENEGACIONES<br>RECIBIO<br>Las can<br>Códig                                                                                                    |                                                                                                    | Totaloo.                                                                                                    | 402,00                                                   |                                            |
| DENEGACIONES<br>RECIBO<br>Las can<br>Códig                                                                                                    |                                                                                                    |                                                                                                    | Líquido:                                                 | 452.63                                     |
| RECIBO<br>Las can<br>Códig                                                                                                    |                                                                                                    |                                                                                                    | Lighter.                                                 | 102,00                                     |
| Las can<br>Códig                                                                                                    | AL COBRO DEL 10 AL 15 DEL                                                                                              | 03/2018                                                                                                    |                                                          |                                            |
| Códig                                                                                                    | idades indicadas pueden sufrir m                                                                                       | nodificaciones por cambios en las circunstancia                                                                            | s laborales o familiares del                             | beneficiario de la prestación.             |
|                                                                                                    | Descripción                                                                                                    | Periodo liquidado                                                                                                    | Devengos                                                 | Deducciones                                |
| 23                                                                                                    | RENTA AGRARIA                                                                                                    | 01/02/2018 - 28/02/2018                                                                                                    | 457,16                                                   |                                            |
|                                                                                                    |                                                                                                    | Totales:                                                                                                    | 457,16                                                   |                                            |
|                                                                                                    |                                                                                                    |                                                                                                    | Líquido:                                                 | 457,16                                     |
|                                                                                                    |                                                                                                    |                                                                                                    |                                                          |                                            |
|                                                                                                    |                                                                                                    | imprimir                                                                                                    |                                                          |                                            |
|                                                                                                    |                                                                                                    |                                                                                                    |                                                          |                                            |
| SALIR                                                                                                    |                                                                                                    |                                                                                                    |                                                          |                                            |

Al pulsar sobre el botón "Imprimir" que se encuentra en la parte inferior de la pantalla, se genera un PDF con la información que se visualiza en pantalla con los datos de las nóminas:

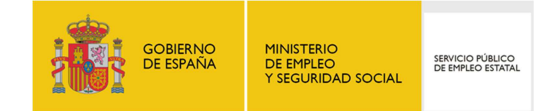

| WINISTERIO<br>SEGURIDAD SOCIAL         BECIED SUBS CERDIDAD SOCIAL         RECIED AL COBRO DEL 10 AL 15 DEL 02/2018         Código       Descripción       Periodo Líquidado         3       RENTA AGRARIA       01/09/2016 - 30/09/2016         RECIED AL COBRO DEL 10 AL 15 DEL 03/2018       Totales:         RECIED AL COBRO DEL 10 AL 15 DEL 03/2018       Periodo Líquidado         3       RENTA AGRARIA       01/02/2018 - 28/02/2018         2019       Descripción       Periodo Líquidado         3       RENTA AGRARIA       01/02/2018 - 28/02/2018         3       RENTA AGRARIA       01/02/2018 - 28/02/2018         3       RENTA AGRARIA       01/02/2018 - 28/02/2018         3       RENTA AGRARIA       01/02/2018 - 28/02/2018                                                                                                    | Devengos<br>452,63<br>452,63<br>Líquido:<br>borales o familiar<br>Devengos<br>457 16 | Deducciones<br>452,63<br>es del beneficiario |
|----------------------------------------------------------------------------------------------------|--------------------------------------------------------------------------------------|----------------------------------------------|
| CONSISTENCE       Periodo Líquidado         Recibos de nóminas       Periodo Líquidado         Recibos de cobro del 10 AL 15 DEL 02/2018       Periodo Líquidado         Código Descripción RENTA AGRARIA       01/09/2016 - 30/09/2016         Totales:       RECIBO AL COBRO DEL 10 AL 15 DEL 03/2018         Recibos de nóminas       Totales:         RECIBO AL COBRO DEL 10 AL 15 DEL 03/2018       Revision Revision Revisio Revisio Revision Revision Revisio Revision Revision Re | Devengos<br>452,63<br>452,63<br>Líquido:<br>borales o familiar<br>Devengos<br>457 16 | Deducciones<br>452,63<br>es del beneficiario |
| Recibos de nóminas         Recibos de nóminas         Código Descripción Periodo Liquidado         23       RENTA AGRARIA       01/09/2016 - 30/09/2016         Totales:         RECIBO AL COBRO DEL 10 AL 15 DEL 03/2018         Codigo Descripción Periodo Liquidado         as cantidades indicadas pueden sufrir modificaciones por cambios en las circunstancias lab a prestación.         Código Descripción Periodo Liquidado         23       RENTA AGRARIA       01/02/2018 - 28/02/2018         23       RENTA AGRARIA       01/02/2018 - 28/02/2018                                                                                                    | Devengos<br>452,63<br>452,63<br>Líquido:<br>borales o familiar<br>Devengos<br>457 16 | Deducciones<br>452,63<br>es del beneficiario |
| Recibos de nóminas         Recibos de nóminas         Periodo Liquidado         Odígo Descripción Periodo Liquidado         Totales:         RECIBO AL COBRO DEL 10 AL 15 DEL 03/2016 - 30/09/2016 - 30/09/2016         Totales:         RECIBO AL COBRO DEL 10 AL 15 DEL 03/2018         Las cantidades indicadas pueden sufrir modificaciones por cambios en las circunstancias lab a prestación.         Zódígo Descripción Periodo Liquidado         13       RENTA AGRARIA       01/02/2018 - 28/02/2018         Totales:                                                                                                    | Devengos<br>452,63<br>452,63<br>Líquido:<br>Dorales o familiar<br>Devengos<br>457 16 | Deducciones<br>452,63<br>es del beneficiario |
| Recibos de nóminas         Periodo Liquidado         Descripción       Periodo Liquidado         23       RENTA AGRARIA       01/09/2016 - 30/09/2016         23       RENTA AGRARIA       01/09/2016 - 30/09/2016         RECIBO AL COBRO DEL 10 AL 15 DEL 03/2018         Las cantidades indicadas pueden sufrir modificaciones por cambios en las circunstancias lab a prestación.         Código Descripción         23       RENTA AGRARIA       01/02/2018 - 28/02/2018         23       RENTA AGRARIA       01/02/2018 - 28/02/2018                                                                                                    | Devengos<br>452,63<br>452,63<br>Líquido:<br>Dorales o familiar<br>Devengos<br>457 16 | Deducciones<br>452,63<br>es del beneficiario |
| Recibos de nóminas         RECIBO AL COBRO DEL 10 AL 15 DEL 02/2018         Código Descripción Periodo Liquidado         23       RENTA AGRARIA       01/09/2016 - 30/09/2016         Totales:         RECIBO AL COBRO DEL 10 AL 15 DEL 03/2018         Las cantidades indicadas pueden sufrir modificaciones por cambios en las circunstancias lab a prestación.         Código Descripción Periodo Liquidado         23       RENTA AGRARIA       01/02/2018 - 28/02/2018         23       RENTA AGRARIA       01/02/2018 - 28/02/2018                                                                                                    | Devengos<br>452,63<br>452,63<br>Líquido:<br>borales o familiar<br>Devengos<br>457 16 | Deducciones<br>452,63<br>es del beneficiario |
| RECIBO AL COBRO DEL 10 AL 15 DEL 02/2018         Código       Descripción       Periodo Liquidado         23       RENTA AGRARIA       01/09/2016 - 30/09/2016         23       RENTA AGRARIA       01/09/2016 - 30/09/2016         Totales:         RECIBO AL COBRO DEL 10 AL 15 DEL 03/2018         Las cantidades indicadas pueden sufrir modificaciones por cambios en las circunstancias lab a prestación.         Código         Descripción         Periodo Liquidado         23         RENTA AGRARIA         01/02/2018 - 28/02/2018         Totales:                                                                                                    | Devengos<br>452,63<br>452,63<br>Líquido:<br>borales o familiar<br>Devengos<br>457 16 | Deducciones<br>452,63<br>es del beneficiario |
| RECIBO AL COBRO DEL 10 AL 15 DEL 02/2018         Código       Descripción       Periodo Liquidado         23       RENTA AGRARIA       01/09/2016 - 30/09/2016         Z3       RENTA AGRARIA       01/09/2016 - 30/09/2016         Totales:         RECIBO AL COBRO DEL 10 AL 15 DEL 03/2018         Las cantidades indicadas pueden sufrir modificaciones por cambios en las circunstancias lab la prestación.         Código       Descripción         23       RENTA AGRARIA       01/02/2018 - 28/02/2018         23       RENTA AGRARIA       01/02/2018 - 28/02/2018                                                                                                    | Devengos<br>452,63<br>452,63<br>Líquido:<br>borales o familiar<br>Devengos<br>457 16 | Deducciones<br>452,63<br>es del beneficiario |
| Código     Descripción     Periodo Liquidado       13     RENTA AGRARIA     01/09/2016 - 30/09/2016       13     Totales:<br>RECIBO AL COBRO DEL 10 AL 15 DEL 03/2018<br>Las cantidades indicadas pueden sufrir modificaciones por cambios en las circunstancias lab a prestación.<br>Código       20     Descripción       13     RENTA AGRARIA       14     01/02/2018 - 28/02/2018       15     Totales:                                                                                                    | Devengos<br>452,63<br>452,63<br>Líquido:<br>Dorales o familiar<br>Devengos<br>457 16 | Deducciones<br>452,63<br>es del beneficiario |
| 13       RENTA AGRARIA       01/09/2016 - 30/09/2016         Totales:         RECIBO AL COBRO DEL 10 AL 15 DEL 03/2018         Restaction.         Código Descripción         Periodo Liquidado         101/02/2018 - 28/02/2018         Totales:                                                                                                    | 452,63<br>452,63<br>Líquido:<br>borales o familiar<br>Devengos<br>457,16             | 452,63<br>es del beneficiario                |
| Totales:<br>RECIBO AL COBRO DEL 10 AL 15 DEL 03/2018<br>Las cantidades indicadas pueden sufrir modificaciones por cambios en las circunstancias lab<br>a prestación.<br>Zódigo Descripción Periodo Liquidado<br>13 RENTA AGRARIA 01/02/2018 - 28/02/2018<br>Totales:                                                                                                    | 452,63<br>Líquido:<br>borales o familiar<br>Devengos<br>457 16                       | 452,63<br>es del beneficiario                |
| RECIBO AL COBRO DEL 10 AL 15 DEL 03/2018<br>Las cantidades indicadas pueden sufrir modificaciones por cambios en las circunstancias lab<br>a prestación.<br>Código Descripción Periodo Liquidado<br>23 RENTA AGRARIA 01/02/2018 - 28/02/2018<br>Totales:                                                                                                    | Líquido:<br>borales o familiar<br>Devengos<br>457 16                                 | 452,63<br>es del beneficiario                |
| RECIBO AL COBRO DEL 10 AL 15 DEL 03/2018         Las cantidades indicadas pueden sufrir modificaciones por cambios en las circunstancias lab a prestación.         Código Descripción Periodo Liquidado         23       RENTA AGRARIA       01/02/2018 - 28/02/2018         Totales:                                                                                                    | Dorales o familiar<br>Devengos<br>457 16                                             | es del beneficiario                          |
| RECIBO AL COBRO DEL 10 AL 15 DEL 03/2018         Las cantidades indicadas pueden sufrir modificaciones por cambios en las circunstancias lab a prestación.         2ódigo       Descripción       Periodo Liquidado         23       RENTA AGRARIA       01/02/2018 - 28/02/2018         Totales:                                                                                                    | Devengos                                                                             | es del beneficiario                          |
| Las cantidades indicadas pueden sufrir modificaciones por cambios en las circunstancias lab<br>la prestación.<br>Código Descripción Periodo Liquidado<br>23 RENTA AGRARIA 01/02/2018 - 28/02/2018<br>Totales:                                                                                                    | Devengos                                                                             | es del beneficiario                          |
| Código         Descripción         Periodo Líquidado           23         RENTA AGRARIA         01/02/2018 - 28/02/2018           Totales:         Totales:                                                                                                    | Devengos<br>457.16                                                                   |                                              |
| 23 RENTA AGRARIA 01/02/2018 - 28/02/2018<br>Totales:                                                                                                    | 457.16                                                                               | Deducciones                                  |
| Totales:                                                                                                    |                                                                                      |                                              |
|                                                                                                    | 457,16                                                                               |                                              |
|                                                                                                    | Líquido:                                                                             | 457,16                                       |
|                                                                                                    |                                                                                      |                                              |
|                                                                                                    |                                                                                      |                                              |
|                                                                                                    |                                                                                      |                                              |
|                                                                                                    |                                                                                      |                                              |
|                                                                                                    |                                                                                      |                                              |
|                                                                                                    |                                                                                      |                                              |
|                                                                                                    |                                                                                      |                                              |
|                                                                                                    |                                                                                      |                                              |
|                                                                                                    |                                                                                      |                                              |
|                                                                                                    |                                                                                      |                                              |
|                                                                                                    |                                                                                      |                                              |
|                                                                                                    |                                                                                      |                                              |
|                                                                                                    |                                                                                      |                                              |
|                                                                                                    |                                                                                      |                                              |
|                                                                                                    |                                                                                      |                                              |
|                                                                                                    |                                                                                      |                                              |
|                                                                                                    |                                                                                      |                                              |
|                                                                                                    |                                                                                      |                                              |
|                                                                                                    |                                                                                      |                                              |
|                                                                                                    |                                                                                      |                                              |
|                                                                                                    |                                                                                      |                                              |
|                                                                                                    |                                                                                      |                                              |
| <del>ے رہے رہے ہیں جن کی کرتے کی کرتے کے ایک رہے ایک رہے</del>                                                                                                    |                                                                                      | <del>-0-0-0-</del>                           |

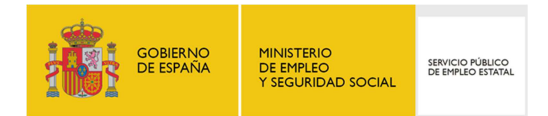

**3.** <u>DATOS PERSONALES</u>: En la tercera pestaña se muestran los datos personales y los datos de la entidad financiera existentes en la Base de Datos del Servicio Público de Empleo Estatal.

En caso de detectar algún error en los datos que se muestran en dicha pantalla, deberá notificar las variaciones necesarias en su Oficina de Prestaciones:

| Bienvenido   <u>Ongi Etorri   B</u>                                                                                                    | envinguts   Benvido   🛞   Mapa Web   Buscador                                                                                                    | Bienvenido/a,                                                             | 1                                                          | Desconectar 🔐                                      |
|----------------------------------------------------------------------------------------------------|----------------------------------------------------------------------------------------------------|---------------------------------------------------------------------------|------------------------------------------------------------|----------------------------------------------------|
| GORIEND<br>CONTROL CONTROL OF THE CONTROL OF THE CONTR | sed lectrónica<br>Oficina virtual                                                                                                    |                                                                           |                                                            | PERSONAS<br>901 119 999<br>EMPRESAS<br>901 010 121 |
| Inicio Procedir                                                                                                    | nientos y servicios Información Registro ele                                                                                                    | ctrónico Licitaciones                                                     | Fecha y Hora ofic<br>22/02/18 16:35                        | HAL<br>5:26                                        |
| » Usted está en: » Procedimie                                                                                                    | ntos y servicios. » Personas                                                                                                    |                                                                           |                                                            |                                                    |
| CONSULTA D                                                                                                    | E DATOS PERSONALES Y DE ENTIDAD                                                                                                    | FINANCIERA                                                                |                                                            |                                                    |
|                                                                                                    |                                                                                                    |                                                                           |                                                            |                                                    |
| ÚLTIMA PRESTACIÓN<br>RECIBOS DE<br>NÓMINAS                                                                                                    | Datos personales y de la cuenta corriente facilitada para el pag<br>publico de Empleo Estatal.<br>En caso de existir error en alguno de los datos que se ofrecen, | o de prestaciones de desempleo qu<br>las variaciones deben ser notificada | e constan en las bases de o<br>as en la Oficina de Empleo. | datos del Servicio                                 |
| DATOS<br>PERSONALES                                                                                                    | DATOS PERSONALES                                                                                                    |                                                                           |                                                            |                                                    |
| SOLICITUDES                                                                                                    | N.I.F./N.I.E.: Nombre:                                                                                                    | Apellidos                                                                 |                                                            |                                                    |
| DENEGACIONES                                                                                                    | Número de la seguridad social: Estado civil:                                                                                                    |                                                                           |                                                            |                                                    |
|                                                                                                    | Sexo: Fecha de nacimiento:                                                                                                    | Nacionalidad:                                                             |                                                            |                                                    |
|                                                                                                    | DATOS DE ENTIDAD FINANCIERA                                                                                                    |                                                                           |                                                            |                                                    |
|                                                                                                    | Entidad bancaria:                                                                                                    |                                                                           |                                                            |                                                    |
|                                                                                                    | IBAN:                                                                                                    |                                                                           |                                                            |                                                    |
|                                                                                                    | (75x)-084                                                                                                    |                                                                           |                                                            |                                                    |
|                                                                                                    |                                                                                                    |                                                                           |                                                            |                                                    |
| SALIR                                                                                                    |                                                                                                    |                                                                           |                                                            |                                                    |
| -5-Co-5-Co-5-Co-4                                                                                                    | <b>- ₽ġ-╘-₽ġ-╘-₽ġ-╘-₽ġ-╘-₽ġ</b> -╘-₽ġ                                                                                                    | <b>-6-2</b> 3-6-23-6-23-6-23-                                             | <del></del>                                                | <u>-0 - 0 - 0 - 0 - 0</u>                          |

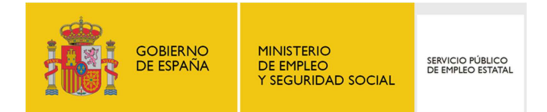

- 4. <u>SOLICITUDES</u>: Muestra la información referente a las solicitudes de Prestaciones y Subsidios presentada ante el Servicio Público de Empleo Estatal y el detalle del estado de las últimas solicitudes gestionadas presentada de la siguiente manera:
  - ÚLTIMA SOLICITUD: Se visualiza la información de la situación de la última solicitud de prestaciones presentada ante el Servicio Público de Empleo Estatal:
    - o Fecha de solicitud
    - Situación de la solicitud
    - Tipo de solicitud
    - Tipo de prestación.

Si el ciudadano dispone de la Resolución de la Solicitud o de Certificados de empresa, se mostrará un enlace para poder descargar dichos documentos en formato PDF.

- HISTÓRICO DE SOLICITUDES: Compuesto de una tabla con la información referente a las últimas solicitudes gestionadas:
  - Fecha de solicitud
  - o Tipo de solicitud
  - Tipo de prestación solicitada
  - o Situación
  - Certificado de empresa: Permite descargar el certificado en formato PDF.

| Bienvenido Ongi Etorri  <br>Constanto<br>Despaño<br>Procedin                                  | Benvinguts Benvide 1                                                                                                    | Mena Web Buscador                                                                                                    | Ónica<br>virtual<br>Registro electrónico              | Licitaciones           | FECHA Y HORA<br>1/03/18         | Identificate<br>PERSONAS<br>901 119 999<br>EMPRESAS<br>901 010 121 |
|-----------------------------------------------------------------------------------------------|----------------------------------------------------------------------------------------------------|----------------------------------------------------------------------------------------------------|-------------------------------------------------------|------------------------|---------------------------------|--------------------------------------------------------------------|
| > Usted está en: > Procedimien<br>CONSULTA DI                                                 | ntos y servicios >Personas<br>E SOLICITUDES                                                                                                    | ÷                                                                                                    |                                                       |                        |                                 |                                                                    |
| ÚLTIMA PRESTACIÓN<br>RECIBOS DE<br>NÓMINAS<br>DATOS PERSONALES<br>SOLICITUDES<br>DENEGACIONES | Información de la situa<br>las Últimas solicitudes<br>ÚLTIMA SOLICITUD<br>Fecha de solicitud:<br>[26/02/2018<br>Tipo solicitud:<br>[REANUDACION<br>[2] Visualizar la Reso<br>[2] Certificados de en<br>HISTÓRICO DE SOLICI | ción de la última solicitu<br>gestionadas.<br>Situación de la sol<br>APROBADA<br>Tipo de prestación<br>SUBSIDIO DE DE:<br>lución de la Solicitud (7)<br>typresa<br>TUDE S | d de prestaciones presenta<br>icitud:<br>:<br>SEMPLEO | da ante el Servicio Pi | íblico de Empleo Esta           | ital y detalle del estado de                                       |
|                                                                                               | Fecha solicitud                                                                                                    | Tipo solicitud                                                                                                    | Tipo prestación soli                                  | citada                 | Situación                       | Certificados<br>de empresa                                         |
|                                                                                               | 13/12/2017                                                                                                    | REANUDACION                                                                                                    | SUBSIDIO DE DESE                                      | MPLEO                  | APROBADA                        | Abrir                                                              |
| SALIR                                                                                         | <del>. 6<u>. – 6</u>. – 6. 1</del>                                                                                                    | - <del>23-5 23-</del>                                                                                                    | <b>-7:7:7:</b>                                        | <mark>d d d</mark> e   | <del>5 (<b>3 5</b> (3 5 6</del> |                                                                    |

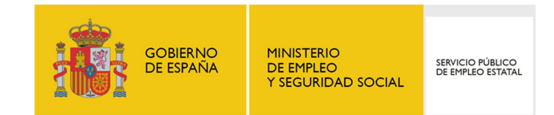

5. **DENEGACIONES:** En la última pestaña se muestra el histórico de denegaciones:

| Bienvenido Ongi Etorri        | Benvinguts   Benvido   🏼 🍕   | )   <u>Mapa Web</u>   <u>Buscado</u> | Bi                             | envenido/a               | 1222                            | Desconectar                                            |
|-------------------------------|------------------------------|--------------------------------------|--------------------------------|--------------------------|---------------------------------|--------------------------------------------------------|
| GOBIERNO<br>DE ISMAAA<br>YEED |                              |                                      | tónica<br>ina virtual          |                          |                                 | PERSONAS<br>© 901 119 999<br>EMPRESAS<br>© 901 010 121 |
| Inicio Procedi                | mientos y servicios          | Información                          | Registro electrónico           | Licitaciones             | FECHA Y HORA OF<br>22/02/18 11: | 71CIAL<br>37:08                                        |
| → Usted está en: > Procedimi  | entos y servicios »Personas  |                                      |                                |                          |                                 |                                                        |
| CONSULTA D                    | E DENEGACIOI                 | NES                                  |                                |                          |                                 |                                                        |
|                               |                              |                                      |                                |                          |                                 |                                                        |
| ÚLTIMA PRESTACIÓN             | Información sobre pre        | staciones denegadas y                | la causa. La fundamentación le | egal figura en la resolu | ción remitida por este orga     | anismo.                                                |
| RECIBOS DE<br>NÓMINAS         | Histórico de denega          | iones                                |                                |                          |                                 |                                                        |
| DATOS<br>PERSONALES           | ≡ <u>09/07/2007 - 17/07/</u> | 2007                                 |                                |                          |                                 |                                                        |
| SOLICITUDES                   |                              |                                      |                                |                          |                                 |                                                        |
| DENEGACIONES                  | 1                            |                                      |                                |                          |                                 |                                                        |
|                               |                              |                                      |                                |                          |                                 |                                                        |
|                               |                              |                                      |                                |                          |                                 |                                                        |
|                               |                              |                                      |                                |                          |                                 |                                                        |
|                               |                              |                                      |                                |                          |                                 |                                                        |
|                               |                              |                                      |                                |                          |                                 |                                                        |
| SALIR                         |                              |                                      |                                |                          |                                 |                                                        |
|                               |                              | <b>- 6-</b>                          | <b></b>                        |                          |                                 | <b></b>                                                |

Para acceder a la información referente a las solicitudes de prestaciones denegadas y la causa de dicha denegación se debe pulsar sobre el enlace disponible en el "Histórico de denegaciones". En esta pantalla se visualizan la fecha de solicitud y tipo de prestación, fecha y tipo y causa de denegación:

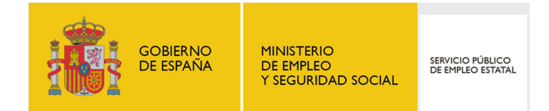

| Bienvenido   <u>Ongi Etorri   B</u> | envinguts   Benvido   🐠                | Mapa Web Buscado        |                                  | 3ienvenido/a,             | 100                    | Desconectar               |
|-------------------------------------|----------------------------------------|-------------------------|----------------------------------|---------------------------|------------------------|---------------------------|
|                                     |                                        | delect                  | rópica                           | 1                         |                        | 901 119 999               |
| Y SECURITY SECURITY                 |                                        | Ofic                    | ina virtual                      |                           |                        | EMPRESAS<br>8 901 010 121 |
|                                     |                                        |                         | 115-2-11                         |                           |                        |                           |
| Inicio Procedin                     | nientos y servicios                    | Información             | Registro electrónico             | Licitaciones              | FECHA Y HO<br>22/02/18 | ORA OFICIAL<br>11:44:41   |
| > Usted está en: > Procedimie       | ntos y servicios » Personas            |                         |                                  |                           |                        |                           |
| CONSULTA DI                         | E DENEGACION                           | ES                      |                                  |                           |                        |                           |
|                                     |                                        |                         |                                  |                           |                        |                           |
| ULTIMA PRESTACION                   | Información sobre pres                 | aciones denegadas y     | la causa. La fundamentación      | legal figura en la resolu | ución remitida por es  | te organismo.             |
| NÓMINAS                             | Histórico de denegaci                  | ones                    |                                  |                           |                        |                           |
| DATOS<br>PERSONALES                 | DENEGACIÓN 1                           |                         |                                  |                           |                        |                           |
| SOLICITUDES                         | Fecha de solicitud:<br>09/07/2007      | Tipo de pre<br>PRESTACI | stación:<br>ON POR DESEMPLEO     |                           |                        |                           |
| DENEGACIONES                        | Fecha de denegación                    | Tipo de der             | legación:                        |                           |                        |                           |
|                                     | Causa de denegació                     | in:                     | ION DE SOLICITOD INICIAL         |                           |                        |                           |
|                                     | Sus rentas superan<br>Interprofesional | en cómputo mensual (    | el 75 por ciento del Salario Mír | nimo                      |                        |                           |
|                                     |                                        |                         |                                  | //                        |                        |                           |
|                                     | VOLVER                                 |                         |                                  |                           |                        |                           |
| l                                   |                                        |                         |                                  |                           |                        |                           |
| SALIR                               |                                        |                         |                                  |                           |                        |                           |
|                                     |                                        |                         |                                  |                           |                        |                           |

Para regresar a la pantalla de "Histórico de denegaciones", pulsar sobre el botón "Volver".

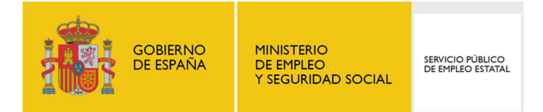

6. <u>SUBSIDIO REASS</u>: Esta pestaña únicamente se habilitará para aquellos ciudadanos que pertenezcan al Sistema Especial para trabajadores por Cuenta Ajena Agrarios incluidos en el Régimen General de la Seguridad Social. Se muestra un resumen de los subsidios agrarios percibidos en los últimos cinco años:

| Bienvenido   <u>Ongi Etorri  </u> | Benvinguts   Benvido   🕚      | Mapa Web   Buscade     | or and a second second se |                        |                                          | Identifícate |
|-----------------------------------|-------------------------------|------------------------|----------------------------------------------------------------------------------------------------|------------------------|------------------------------------------|--------------|
|                                   |                               |                        | rópica                                                                                                    | -                      |                                          | PERSONAS     |
| THE PARTY OF SAME                 |                               | Ofic                   | ina virtual                                                                                                    |                        |                                          | EMPRESAS     |
|                                   |                               |                        | 115-1-11                                                                                                    |                        |                                          |              |
| Inicio Procedi                    | mientos y servicios           | Información            | Registro electrónico                                                                                                    | Licitaciones           | Fecha y Hora oficial<br>5/03/18 11:04:28 |              |
| » Usted está en: » Procedimi      | entos y servicios » Personas  |                        |                                                                                                    |                        |                                          |              |
| CONSULTA D                        | EL HISTÓRICO                  | SUBSIDIO R             | EASS                                                                                                    |                        |                                          |              |
| ÚLTIMA PRESTACIÓN                 |                               |                        |                                                                                                    |                        |                                          |              |
| RECIBOS DE                        | Esta información recog        | je el resumen de los s | ubsidios agrarios percibidos por                                                                                                    | usted en los últimos o | cinco años.                              |              |
| NOMINAS                           |                               | REASS                  |                                                                                                    |                        |                                          |              |
| PERSONALES                        | ≡ <u>11/03/2016 - 11/03/2</u> | 017                    |                                                                                                    |                        |                                          |              |
| SOLICITUDES                       | = <u>11/03/2015 - 11/03/2</u> | 016                    |                                                                                                    |                        |                                          |              |
| SUBSIDIO REASS                    | = 14/02/2014 - 29/12/2        | 2014                   |                                                                                                    |                        |                                          |              |
|                                   |                               |                        |                                                                                                    |                        |                                          |              |
|                                   | ≡ <u>12/02/2013 - 01/01/2</u> | <u>2014</u>            |                                                                                                    |                        |                                          |              |
|                                   |                               |                        |                                                                                                    |                        |                                          |              |
|                                   |                               |                        |                                                                                                    |                        |                                          |              |
| SALIR                             |                               |                        |                                                                                                    |                        |                                          |              |
|                                   |                               |                        |                                                                                                    |                        |                                          |              |
|                                   | 9-2 <u>9-9-2</u> 9-9-29-      | - طول حدول ه           | <u></u>                                                                                                    | <u>eg- erg- erg-</u>   | <u></u>                                  |              |

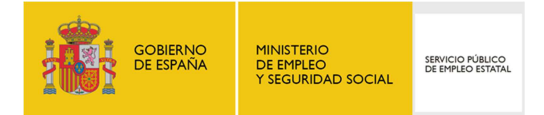

El acceso a la información de los subsidios agrarios se realiza a través de los enlaces disponibles en el "Histórico de subsidios REASS", desde donde se muestra en detalle la situación del subsidio:

| Bienvenido   <u>Ongi Etorri  </u> | Benvinguts   Benvino   @   Mape Web   Buscador<br>PERSONAS<br>901 119 999<br>EMPRESAS<br>901 010 121         |
|-----------------------------------|----------------------------------------------------------------------------------------------------|
| Inicio Procedi                    | mientos y servicios Información Registro electrónico Licitaciones Fecha y Hora oficial 5/03/18 11:09:49      |
| > Usted está en: > Procedimi      | entos y servicios » Personas                                                                                 |
| Consulta d                        | EL HISTÓRICO SUBSIDIO REASS                                                                                  |
| ÚLTIMA PRESTACIÓN                 | Esta información recoge el resumen de los subsidios agrarios percibidos por usted en los últimos cinco años. |
| RECIBOS DE<br>NÓMINAS             | Histórico de subsidio REASS                                                                                  |
| DATOS<br>PERSONALES               | HISTÓRICO1                                                                                                   |
| SOLICITUDES                       | Situación:<br>Fecha de presentación solicitud: Escha inicio de subsidio: Situación:                          |
| DENEGACIONES                      | 10/03/2016         11/03/2016         BAJA                                                                   |
| SUBSIDIO REASS                    | Causa baja: Fecha baja: TRANSCURSO DE UN AÑO DESDE EL NACIMIENTO DEL DERECHO 11/03/2017                      |
|                                   | Jornadas declaradas en solicitud: Jornadas cotizadas:                                                        |
|                                   | Días reconocidos:     Días consumidos:     Importe total percibido:       360     345     4899,11            |
|                                   | VOLVER                                                                                                    |
| SALIR                             |                                                                                                    |
|                                   | <u>- 19 = 19 = 19 = 19 = 19 = 19 = 19 = 19 </u>                                                              |

Para regresar a la pantalla de "Histórico Subsidio REASS", pulsar sobre el botón "Volver".